## zebrix mobile

# Qu'est-ce que zebrix mobile

zebrix mobile est une application web pour iOS (iPhone / iPad) et pour Android permettant de piloter les contenus de vos écrans à la manière d'une télécommande.

Vous pouvez trouver zebrix mobile dans l'AppStore de Apple ou dans le store Google Play

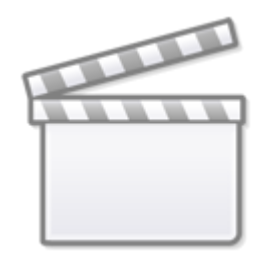

Video

## Comment installer zebrix mobile sur votre plateforme Android

- Allez sur le Play store
- Dans la barre de recherche, tapez "Zebrix".
- La première application devrait être "Zebrix mobile Digital signage CMS", sélectionnez-la.
- Il ne vous reste plus qu'à appuyer sur "installer".

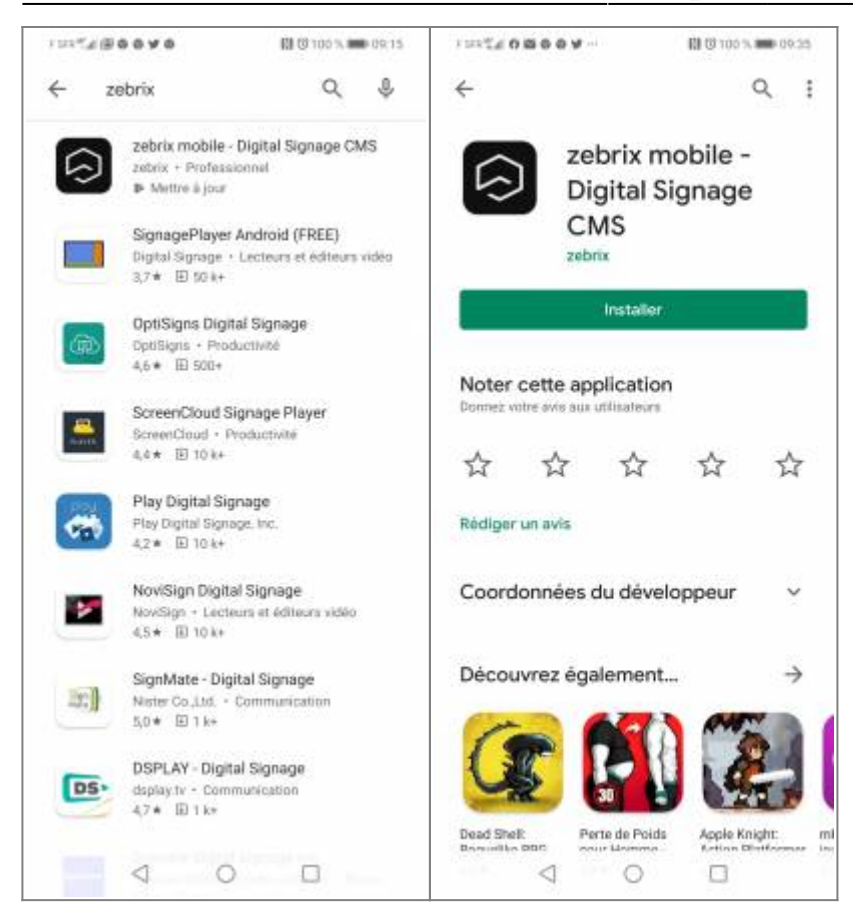

### **Comment installer zebrix mobile sur votre plateforme IOS**

- Allez sur l'App Store
- Dans la barre de recherche, tapez "Zebrix mobile".
- L'application apparaît, il suffit d'appuyer sur le nuage pour télécharger l'application.
- Après le téléchargement, appuyez sur "ouvrir".

| × | × |
|---|---|
|---|---|

## Aperçu de l'application

#### Page d'accueil

Lorsque vous lancez l'application, vous accédez directement à une interface de connexion. Saisissez votre nom d'utilisateur et votre mot de passe comme suit : Afin de sécuriser votre accès mobile, lors de votre première connexion, vous devrez créer un code PIN à 4 chiffres, que vous devrez valider à chaque fois que vous vous connecterez^.

| F 经未产业 (图 🗟 🕹 🕊 💩 🔛 (日) 100 % 🚥 (19:03 | F558¥⊈££98 <b>0 0 ¥ 0</b> 100 % <b>10</b> 0 % <b>100</b> % <b>100</b> % | Secure your a                         | ccess | 🔝 🖾 100 % 🗪 09:57 |  |
|----------------------------------------|-------------------------------------------------------------------------|---------------------------------------|-------|-------------------|--|
| 🕞 zebrix                               | 🕞 zebrix                                                                | Create your secure access by pin code |       |                   |  |
| Client                                 | Client<br>SdS                                                           | 00                                    |       |                   |  |
| Login                                  | Login<br>John-doe                                                       |                                       |       |                   |  |
| Mot de passe                           | Mot de passe                                                            |                                       |       |                   |  |
| CONNEXION                              | CONNEXION                                                               |                                       |       |                   |  |
| SE CONNECTER SUR UN AUTRE SERVEUR      | SE CONNECTER SUR UN AUTRE SERVEUR                                       |                                       |       |                   |  |
|                                        |                                                                         | 1                                     | 2     | 3                 |  |
|                                        |                                                                         | 4                                     | 5     | 6                 |  |
|                                        |                                                                         | 7                                     | 8     | 9                 |  |
|                                        |                                                                         | •                                     | 0     |                   |  |
| < 0 □                                  | 4 O 🗆                                                                   | 4                                     | 0     |                   |  |

Vous pouvez naviguer entre les différentes sections en appuyant sur le bouton en haut à gauche de l'application.

| 1212 AB0040  | 🕅 🕃 100 % 💼 09:09     |
|--------------|-----------------------|
| 🕞 zebrix     | <b>●</b> <del>=</del> |
| John Doe     |                       |
| Screens      |                       |
| 🖾 Medias     |                       |
| 🗅 Pages      |                       |
| 15 Playlists |                       |
| O Schedules  |                       |
| 🕞 Log-out    |                       |
|              |                       |
|              |                       |
|              |                       |
|              |                       |
|              |                       |
|              |                       |
|              |                       |

#### **Section écrans**

• Une fois connecté, vous accédez directement à la section "Ecrans", où vous pouvez gérer vos écrans de la même manière que sur l'interface web classique.

| Default page Lorsque vous sélectionnez un<br>écran (appui sur l'écran) |                   |                    |           |      | App<br>en       | Appuyez sur le bouton "Filtr<br>en haut à droite |       |        |              |            |  |
|------------------------------------------------------------------------|-------------------|--------------------|-----------|------|-----------------|--------------------------------------------------|-------|--------|--------------|------------|--|
| rsrettal@@@ <b>@y</b> @                                                | 🕅 🕲 100 % 🗰 09:09 | F SFR <sup>4</sup> |           | 69 ( | ğ 100 % 💼 09:57 | F 589                                            | ~4@0  | 949    | 🕅 🐯 100      | 5 🛑 09.12  |  |
| $\equiv$ $\Box$ Screens                                                | • =               | =                  | 🖵 Screens |      | • =             | =                                                | -     | Scree  | ns           | <b>e</b> = |  |
| Q Search                                                               |                   | Q                  | Search    |      |                 | Q                                                | Searc | Status |              |            |  |
| New York screen                                                        |                   | in .               |           | ٠    | 1               |                                                  | New   |        | Offline      |            |  |
|                                                                        |                   |                    |           |      |                 |                                                  |       | ٠      | No broadcas  |            |  |
|                                                                        |                   |                    |           |      |                 |                                                  |       |        | Broadcasting |            |  |
|                                                                        |                   |                    |           |      |                 |                                                  |       |        | Unstable     |            |  |
|                                                                        |                   |                    |           |      |                 |                                                  |       | Ø      | Standby      |            |  |
|                                                                        |                   |                    |           |      |                 |                                                  |       |        |              |            |  |
|                                                                        |                   |                    |           |      |                 |                                                  |       |        |              |            |  |
|                                                                        |                   |                    |           |      |                 |                                                  |       |        |              |            |  |
|                                                                        |                   |                    |           |      |                 |                                                  |       |        |              |            |  |
|                                                                        |                   |                    |           |      |                 |                                                  |       |        |              |            |  |
|                                                                        |                   |                    |           |      |                 |                                                  |       |        |              |            |  |
|                                                                        |                   |                    | 4 (       | C    |                 |                                                  |       | 4      | 0 0          |            |  |

#### Section "Media"

• Cette section vous permet d'ajouter vos propres images et vidéos à votre compte Zebrix directement depuis votre téléphone portable.

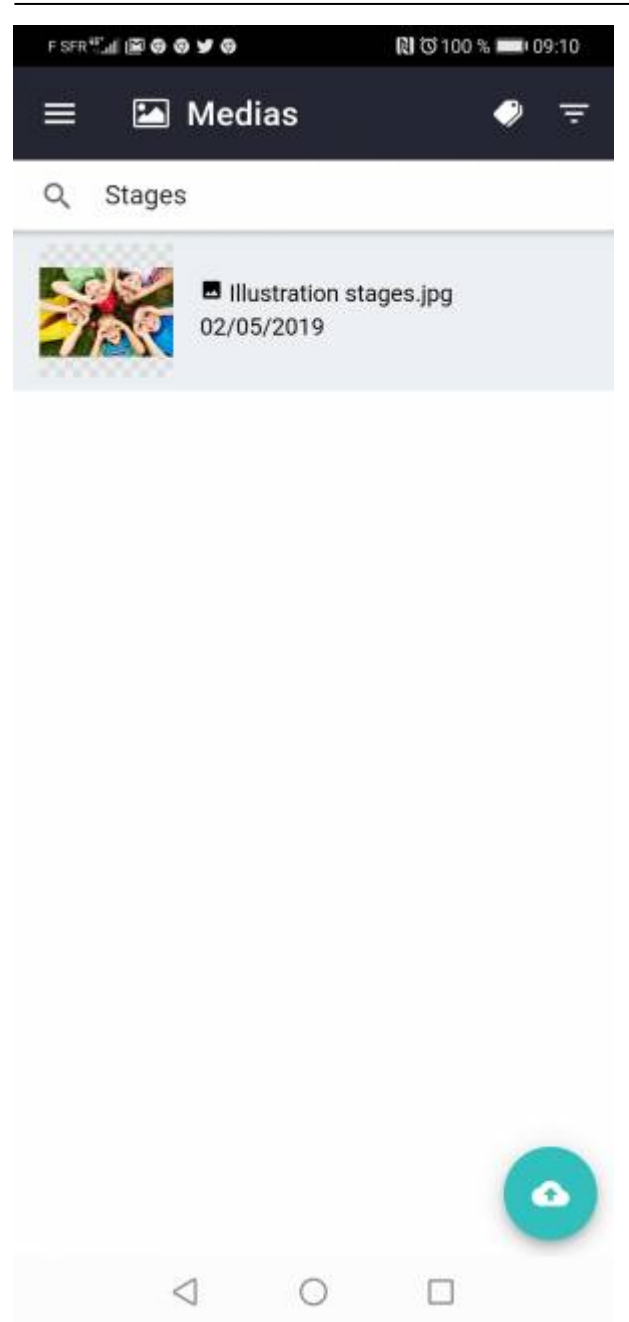

#### Section "Pages"

• Cette section vous permet de modifier vos pages existantes ou de créer une nouvelle page.

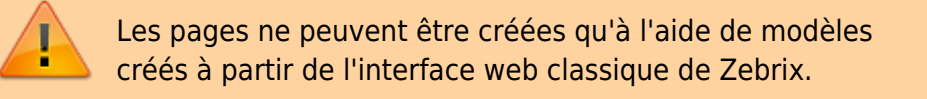

| F SFR 🖫 🖼 🕲 🕢   | 9 ¥ Ø                   | 🕅  100 % 🛲 09:11 |   |  |  |  |  |
|-----------------|-------------------------|------------------|---|--|--|--|--|
| ≡ 🗅             | Pages                   | 9                | Ŧ |  |  |  |  |
| Q Search        | ı                       |                  |   |  |  |  |  |
| 2 2             | 20/01/2020              |                  |   |  |  |  |  |
| 50000000<br>7   | météo                   |                  |   |  |  |  |  |
| 131<br>20000000 | 17/01/2020              |                  |   |  |  |  |  |
|                 | support_test_           | portrait.jpg     |   |  |  |  |  |
|                 | Portrait<br>13/01/2020  |                  |   |  |  |  |  |
|                 | PIP                     |                  |   |  |  |  |  |
|                 | Landscape<br>13/01/2020 |                  |   |  |  |  |  |
| · .             | Test25689               |                  |   |  |  |  |  |
| 1 V 🖬 🎇         | 11/12/2019              |                  |   |  |  |  |  |
| 200000          | Excel                   |                  |   |  |  |  |  |
|                 | Landscape<br>27/11/2019 |                  |   |  |  |  |  |
|                 | promo                   |                  |   |  |  |  |  |
|                 | Landscape<br>20/11/2019 | (                | + |  |  |  |  |
|                 |                         |                  |   |  |  |  |  |
|                 | 0 0                     |                  |   |  |  |  |  |

### Section "Playlist"

• Cette section vous permet de modifier vos listes de lecture existantes ou de créer une nouvelle liste de lecture.

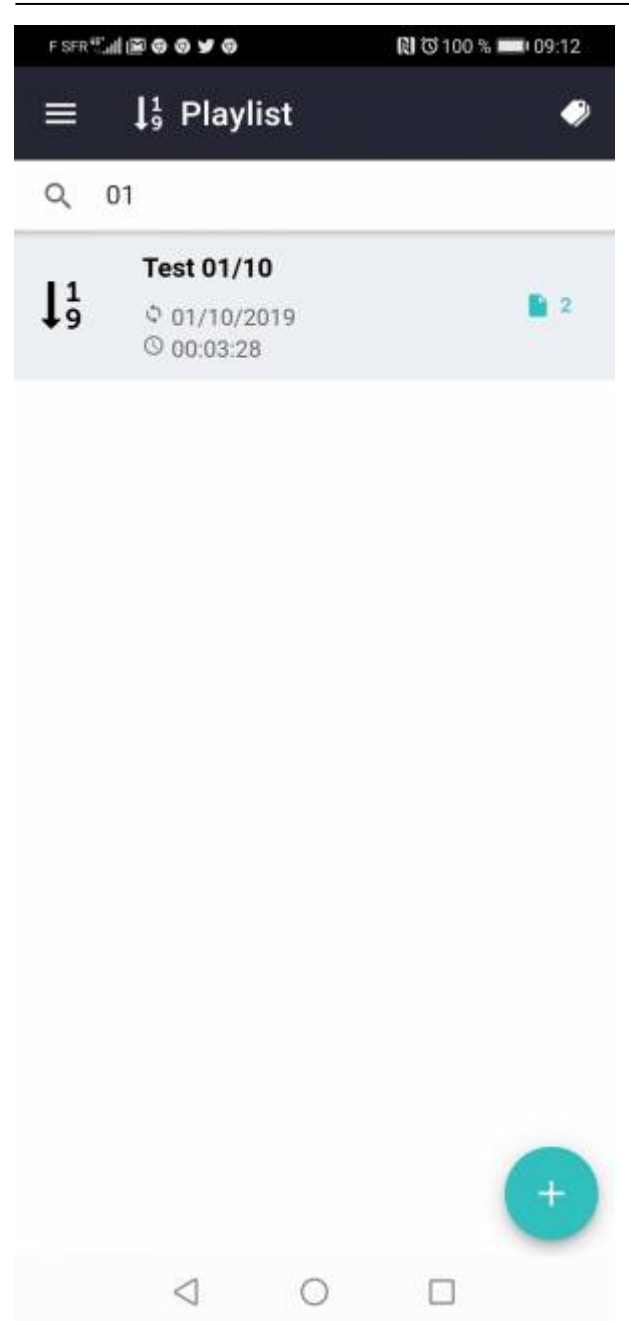

#### Section "Planification"

• Cette section vous permet de modifier vos plannings existants ou de créer un nouveau planning.

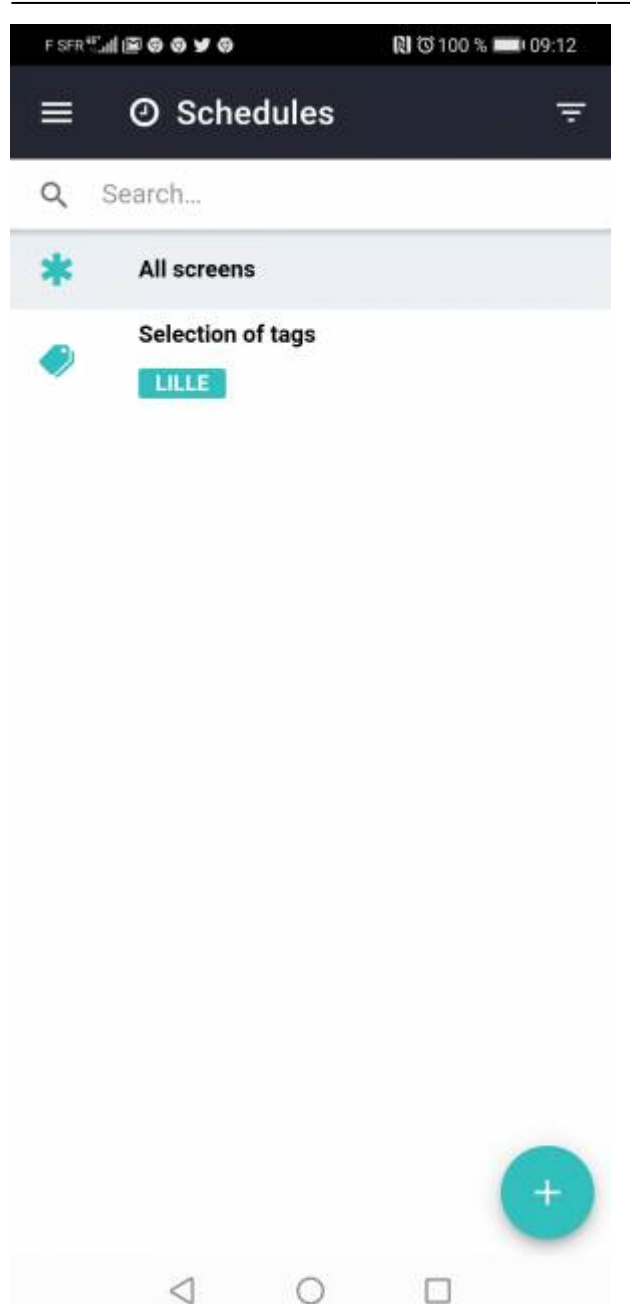

From: https://documentation.zebrix.net/ - **zebrix documentation** 

Permanent link: https://documentation.zebrix.net/doku.php?id=fr:zebrix\_mobile

Last update: 2024/02/12 15:40

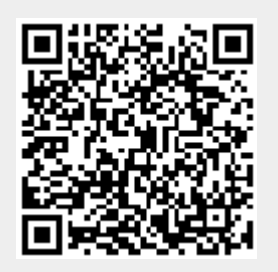